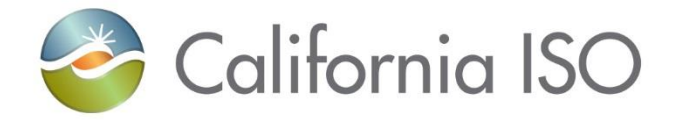

# Disabling the Outage Management System (webOMS) Auto Refresh Notifications

July 2023 Customer Readiness

The information contained in these materials is provided for general information only and does not constitute legal or regulatory advice. The ultimate responsibility for complying with the ISO FERC Tariff and other applicable laws, rules or regulations lies with you. In no event shall the ISO or its employees be liable to you or anyone else for any decision made or action taken in reliance on the information in these materials. **Updated 07/17/23** 

#### Agenda

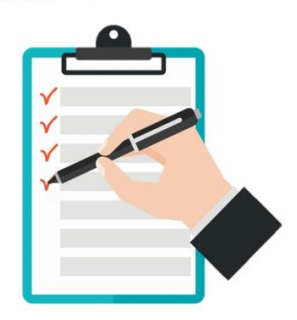

The following items will be covered:

- Reason for disabling the auto refresh feature
- Deployment date
- How to re-enable the auto refresh feature
- Best practice
- Use manual refresh icon

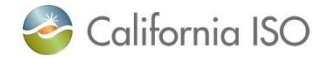

## Disabling the auto refresh feature in webOMS

#### Issue

The auto refresh feature is **impacting the system performance** in the Outage Management system (webOMS) application.

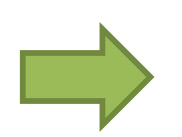

## Solution

California ISO is disabling the automated push notifications for all webOMS participants. This will reduce some of the load on the server and minimize any latency issues.

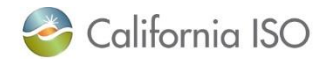

Deployment date

Disabling the automated push notifications for all webOMS participants in the **Production** environment will be effective on **August 1, 2023**.

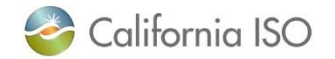

# What if the automated push notifications are vital to my organization?

You can re-enable the auto refresh feature for <u>each</u> of the screens on the OMS dashboard.

| OMS Dashboard ×                                  |                                                                                                    |                                                                                                    | _                                         | _                                                                | _                                                                             | _                    | _                                        |                                          | 5                                      |
|--------------------------------------------------|----------------------------------------------------------------------------------------------------|----------------------------------------------------------------------------------------------------|-------------------------------------------|------------------------------------------------------------------|-------------------------------------------------------------------------------|----------------------|------------------------------------------|------------------------------------------|----------------------------------------|
|                                                  |                                                                                                    | 0.1                                                                                                    | Outage Summary                            |                                                                  |                                                                               |                      |                                          | V                                        | C2 I                                   |
| Californie<br>Septra of<br>User:<br>Participant: | a ISO Outage ID Participant Outage ID Exercise ISO Search Search Results: ID Market ID Participant      |                                                                                                    | Filtered By: To Dr<br>View Style: Summary | tte Type: Active x Data<br>View x Participant: AL<br>age ID PMAX | Range: <b>4 This Year (202</b><br>L X BA: ALL X TOP: AL<br>Participant ID Sta | 13)                  | ☆ ▼ □.▼ Fime Nature of Work              | III 🌣 /i 🔒 🛓 🖓 🗸<br>Outage State Resol   | ppT -                                  |
| Recently Viewed:<br>Outage ID Pa                 | rticipant Resource Equipment Station                                                                    | •                                                                                                    |                                           | <mark>itage Su</mark>                                            | mmary                                                                         | ]                    | <ul><li>Enable</li><li>Disable</li></ul> | e Real Time Update<br>e Real Time Update | 64<br>64<br>66<br>66<br>66<br>66<br>66 |
| Outage Request Summar                            | v                                                                                                    |                                                                                                    | BA/TOP Confirm Op                         | en in Gantt View Rebro                                           | adcast    Export Outages                                                      | Import Outages 06/30 | /2023 08:30:51 PPT                       | Displaying 15 R                          | lecord(s)                              |
| Filtered By: To Current                          |                                                                                                    |                                                                                                    | Filtered By: <b>TO</b> D                  | te Type: Active X Date                                           | Range: <b>4 Today (06/3</b> 0/                                                | (2023) 🗙 Warning Iss | x T □-                                   | <b>■ \$ # 8 ± 3.</b>                     | PT 🔹                                   |
| Request Data Ranges 4 Tod<br>Outage ID Request   | ary (06/30/2023) x<br>ID Request User Participant Name Request Status Request<br>Dutage Request Summary | Requested<br>Outage State         Out           APPROVED         OUT           OUT         OUT           APPROVED         OUT           APPROVED         OUT           OUT         OUT           OUT         OUT           APPROVED         OUT           OUT         OUT           OUT         OUT           OUT         OUT           OUT         OUT           APPROVED         OUT           APPROVED         OUT           OUT         OUT           APPROVED         APPR | Warring 1D                                | outage ID                                                        | Participant<br>Name                                                           | Warning Type         | Outage Class                             | Warning Issued Time Warnin               | g Acknow                               |
| No sound                                         | Mute 06/30/2023 08:31:00 PPT                                                                            | Displaying 897 Record(s)                                                                                                    | No sound                                  | ▼ Mute 06/30/20                                                  | 23 08:30:53 PPT                                                               |                      |                                          | Displaying 123 P                         | lecord(s)                              |

**IMPORTANT:** The auto refresh feature will be turned off for new webOMS participants as a default setting.

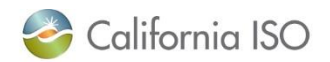

ISO PUBLIC - © 2023 CAISO

# Turning on the auto refresh feature

Click on the drop down next to the auto refresh icon and select the 'Enable Real Time Update'. This will turn on the auto refresh feature screen. You can repeat the same steps for the other screens.

|                                                                    |               |                   | s                         | Click on refresh drop down and<br>select Enable Real Time Update |               |                  |                          |  |
|--------------------------------------------------------------------|---------------|-------------------|---------------------------|------------------------------------------------------------------|---------------|------------------|--------------------------|--|
| Outage Summa                                                       | iry           |                   |                           | _                                                                |               | -                | :::                      |  |
|                                                                    |               |                   |                           | ☆ ▼ □□                                                           | - II ¢ A (    | ∋ ≛ - 🌏 -        | РРТ 🔻                    |  |
| Filtered By: 🍸                                                     | Date Type: Ac | tive 🗙 🛛 Data Ran | ige: <b>{ This Year (</b> | 2023) 🕨 🗙                                                        |               | Enable Real Time | e Update                 |  |
| Resource Name/Resource ID: View Style: Summary View × Participant: |               |                   |                           |                                                                  |               |                  | Disable Real Time Update |  |
| o                                                                  | Outage ID     | PMAX              | Participant ID            | Start Date/Time                                                  | End Date/Time | Nature of Work   | Outag                    |  |
|                                                                    |               |                   | -                         |                                                                  |               | PLANT_MAI        | CAN                      |  |
|                                                                    |               | Outorio           |                           |                                                                  |               | PLANT_MAI        | IN_S                     |  |
|                                                                    |               | Outage            | Summary                   |                                                                  |               | TRANSMISS        | CAN                      |  |
|                                                                    |               |                   |                           |                                                                  |               | TRANSMISS        | CAN                      |  |
| _                                                                  |               |                   |                           |                                                                  |               | TRANSMICS        | CAN                      |  |

Note: Once you have turned on the auto refresh feature, the setting will remain active until you disable it.

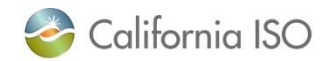

## **Best Practice**

If you enable the auto refresh feature, be sure to log off from the webOMS session at the end of your workday and then start a new session the following workday. This will reduce the impact to the system performance.

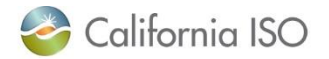

# Manual refresh icon

You can click on the manual refresh icon to load the latest updates. The date and time of the of the last manual refresh will appear at the bottom of the screen. To ensure you have the latest information, always check the timestamp of when the refresh was run.

|                |                            |                            |                            |                  |                  | -                |       |
|----------------|----------------------------|----------------------------|----------------------------|------------------|------------------|------------------|-------|
| Outage Summa   | ary                        |                            |                            |                  |                  |                  | 11 I  |
|                |                            |                            |                            | ☆ ▼ □            | - III 🗢 /// 🕴    | ∋ ≛+ 🔁 🖡         | ррт 🔻 |
| Filtered By:   | 😮 Date Type: Ac            | tive 🗙 Data R              | ange: <b>{ This Year (</b> | 2023) 🕨 🗙        |                  |                  |       |
| Resource Name/ | Resource ID:               |                            | X View Style: S            | ummary View 🗙    | Participant: ALL | × BA: ALL ×      | Ū     |
| 0              | Outage ID                  | PMAX                       | Participant ID             | Start Date/Time  | End Date/Time    | Nature of Work   | Outag |
|                |                            |                            |                            |                  | -                | PLANT_MAI        | CAN   |
|                |                            | Displays the date and time |                            |                  | PLANT_MAI        | IN_:             |       |
|                | of the last manual refresh |                            |                            | TRANSMISS        | CAN              |                  |       |
|                |                            |                            |                            |                  |                  | TRANSMISS        | CAN   |
|                |                            |                            | _                          |                  |                  | TRANSMICS        |       |
| K BA/TOP Con   | firm Open in Ga            | ntt View Reb               | roadcast Export O          | outages Import C | Outages 07/17/2  | 023 21:31:26 PPT | 1 >   |

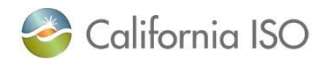

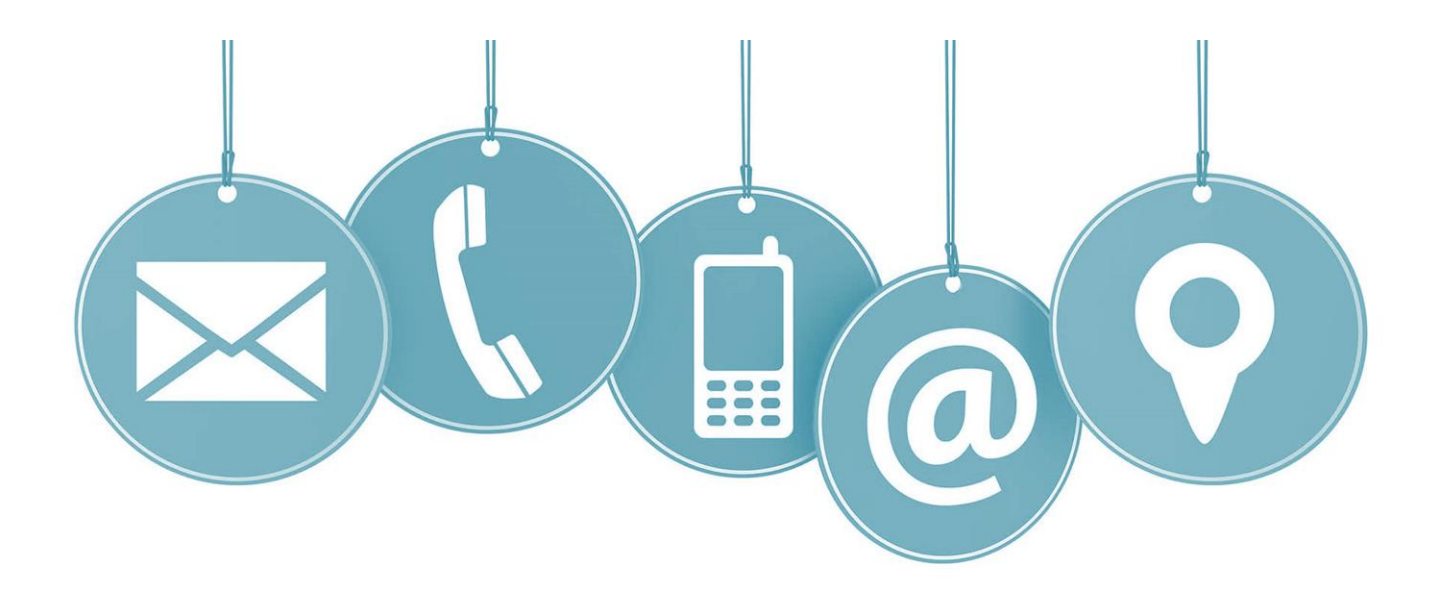

# Thank you for your participation!

# For more detailed information on anything presented, please visit our website at: www.caiso.com

Or send an email to: CustomerReadiness@caiso.com

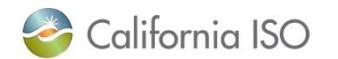

ISO PUBLIC - © 2023 CAISO